# Turn2us Grant Search case study

Daisy aged 37 is a mother of two children, Tom (8) who is severely disabled and Chloe (10). Daisy has recently found out that her breast cancer has come back and has taken long-term sick leave from her job as a sixth form state school teacher. She is currently claiming benefits. Her washing machine is broken and she is behind on her mortgage payments. She lives in Aldeburgh, Suffolk, postcode IP15 5BJ.

## Use the Grants Search to see which grant funds Daisy may be eligible to apply for.

Open the Turn2us Grants Search at <a href="http://www.turn2us.org.uk/grants\_search.aspx">http://www.turn2us.org.uk/grants\_search.aspx</a>

The opening screen asks some initial questions about Daisy's details:

- Postcode to check for local funds
- Gender to filter out gender-specific grants that are not relevant
- Age to filter out grants for specific age groups that are not relevant
- Overseas resident will filter by grants for people living overseas.

Search for Grants

To help us find the most relevant charitable funds to match the personal situation and background of the person you are seeking help for, please:

- · Answer all of the basic questions below about postcode, age and gender and click 'search'
- Fill in the drop down boxes on the left hand side of the next page.

Important: In most cases, you should enter details for the person you are looking for help for. This might be you or it might be someone else – e.g. a relative, friend or client. However, if you have or had a partner or if you are a carer, it is worth doing a search for yourself and your partner or the person you are caring for, as help may be available based on both situations and backgrounds.

| UK Postcode | IP15 5BJ Or 🕒 Overseas resident |
|-------------|---------------------------------|
| Gender      | Male Female                     |
| Age         | 37                              |
|             | Q Search                        |

#### **Initial Results**

Once you have entered Daisy's initial details and clicked 'Submit', the second page of the Grants Search appears.

This shows the initial results for a female, aged 37, living at IP15 5BJ.

| Search Results      |   |                                                                                  |
|---------------------|---|----------------------------------------------------------------------------------|
| Filter your results | ( | 140 grants ound for a female aged 37 iving in IP15 5BJ Search again              |
| Occupation          | Σ | C Keyword search Sort by Relevance                                               |
| Health specific     | Þ | You can refine your search by using the drop down boxes on the left hand side of |
| Religion            | Þ | this page. You do not have to fill in every section, only those that apply.      |
| Family situation    | Þ | Aldeburgh United Charities                                                       |
| Other issues        | Σ | Grants for people in need who live in the town of Aldeburgh.                     |
|                     |   | Grant can be used for                                                            |
|                     |   | Find out more & enquire                                                          |
|                     |   |                                                                                  |
|                     |   |                                                                                  |

You can have a look at the results at this stage. Some of the results may be relevant to Daisy's situation, such as the Aldeburgh United Charities, and you can click on "Find out more" to find out more about the charitable fund and whether it would be worth making an enquiry to them.

However, many of the charitable funds won't be relevant to Daisy's situation or background, so we need to filter the results to get a closer match.

05 September 2014

#### Filtering the results

To filter the results, you can use the "Filter your results" boxes on the left hand side of the screen.

You do not have to fill in every box – only the ones that apply to Daisy's situation based on the information you have about her, i.e.

- Occupation
- Health specific
- Child with disabilities
- Single parent.

#### Occupation

Click the "Occupation" option.

A dialogue box will appear that allows you to select the previous and/or current employment history of the person seeking help.

Daisy is a teacher, so you need to tick 'Teacher/education' and then 'Confirm'.

| Fi<br>Pl∉<br>Yo<br>sel<br>all<br>If y | <b>ilter by occupation</b><br>ease select the previous and current employment history of the person seeking help<br>bu can do this by clicking the relevant industry listed below on the left, followed by<br>lecting the relevant occupation on the right. Click "Confirm" once you have selected<br>the relevant occupations.<br>your occupation is not listed, please use the <u>keyword search</u> . | <b>×</b> |
|---------------------------------------|----------------------------------------------------------------------------------------------------|----------|
|                                       | Professional background<br>Radio/TV/Film/Cinema<br>Religious/clergy<br>Retail/wholesale/manufacturing/distribution<br>Retired, contemplating retirement<br>Scientist<br>Seafarer/merchant navy<br>Social Worker<br>Sporte<br>Teacher/education<br>Trades/cratts<br>Transport<br>Travel/holiday                                                                                                    | <        |

This brings you back to the results page. Charitable funds relating to teachers appear at the top followed by funds that match the postcode, age and gender. Charitable funds that relate to other occupations will have been filtered out.

| Search Results      |                                                                                                    |
|---------------------|----------------------------------------------------------------------------------------------------|
| Filter your results | 154 grants found for a female aged 37 living in IP15 5BJ <u>Search again</u>                                                                                               |
| Occupation          | C Keyword search Sort by Relevance                                                                                                    |
| ✓ Teacher/education | You can refine your search by using the drop down boxes on the left hand side of                                                                                           |
| Health specific     | this page. You do not have to fill in every section, only those that apply.                                                                                                |
| Religion            | Teacher Support Network                                                                                                    |
| Family situation    | Grants available to all serving, former and retired teachers living in England,                                                                                            |
| Other issues        | Scotland and Wales, and their dependants. Grants are to assist with special needs equipment, clothing, removal costs, rent, council tax, utility bills, and funeral costs. |
|                     | Grant can be used for                                                                                                    |
|                     | Find out more & enquire                                                                                                    |
|                     |                                                                                                    |
|                     |                                                                                                    |
|                     | Schoolmistresses' & Governesses' Benevolent                                                                                                    |
|                     | Institution                                                                                                    |
|                     | Financial grants for women who work, or have worked, as a schoolmistress,                                                                                                  |

## Filtering on Health specific criteria

Click on "Health Specific" from the filter boxes on the left hand side of the screen. Select 'cancer' from the drop down box and click confirm.

This returns you to the results screen. The occupation-related funds will still display at the top, followed by the funds that are related to cancer. You will therefore normally need to scroll down or click onto a later screen to see them.

You can also see how you are building up a profile for Daisy on filter boxes on the left hand side.

| Search Results                                            |                                                                                                    |
|-----------------------------------------------------------|----------------------------------------------------------------------------------------------------|
| Filter your results                                       | 156 grants found for a female aged 37 living in IP15 5BJ Search again                                                                                                    |
| Occupation                                                | Keyword search Sort by Relevance                                                                                                    |
| ✓       Teacher/education         Health specific       ■ | You can refine your search by using the drop down boxes on the left hand side of this page. You do not have to fill in every section, only those that apply.               |
| <ul><li>✓ Cancer</li><li>Religion</li></ul>               | Teacher Support Network                                                                                                    |
| Family situation                                          | Scotland and Wales, and their dependants. Grants are to assist with special needs equipment, clothing, removal costs, rent, council tax, utility bills, and funeral costs. |
| Other issues                                              | Grant can be used for                                                                                                    |
|                                                           | Find out more & enquire                                                                                                    |
|                                                           |                                                                                                    |

# Further filters

You can add further filters for Daisy's family situation to indicate that she has a disabled child and is part of a one-parent family (in the Family Situation filter).

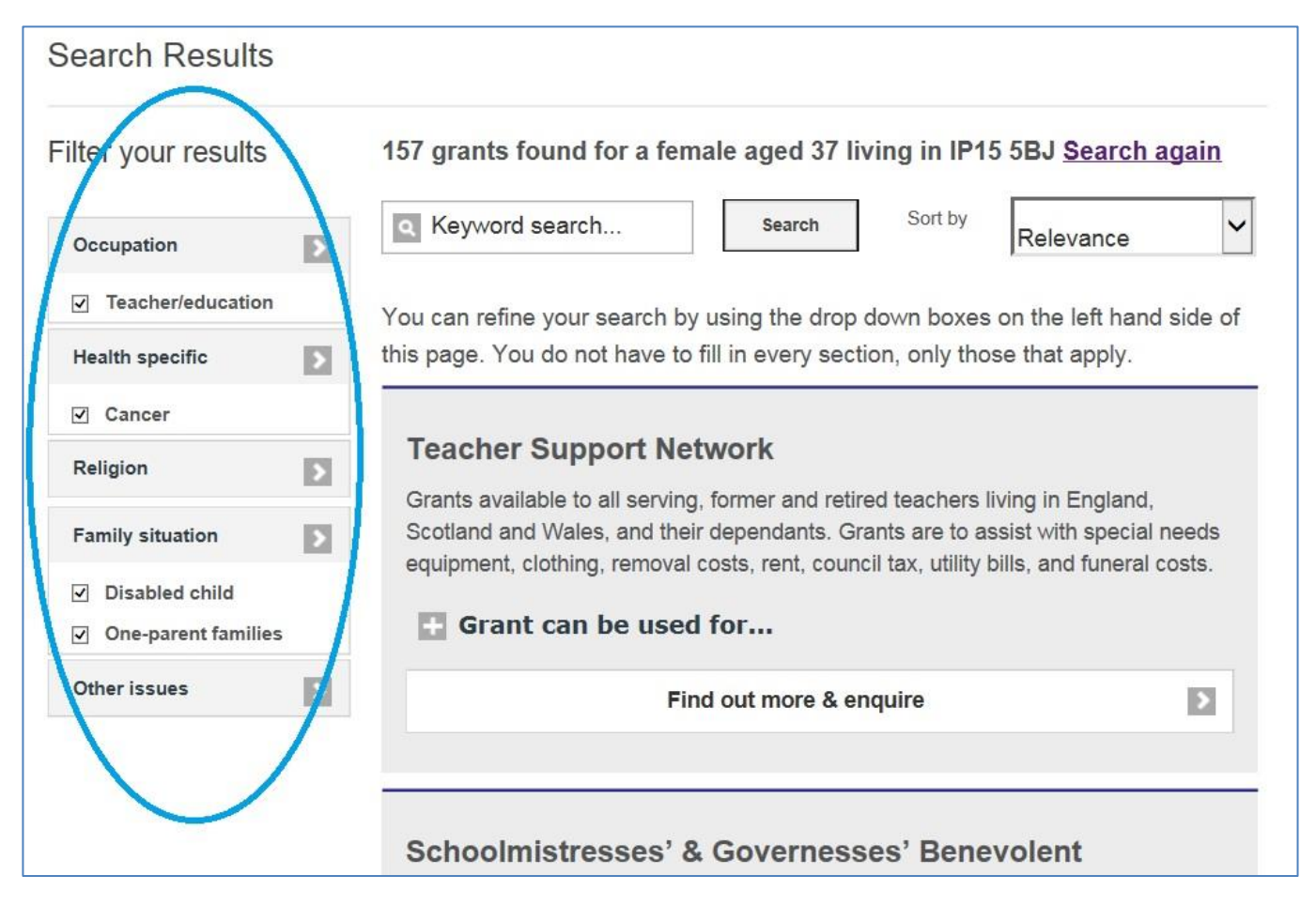

## Reading the charitable funds' profiles

Once you have the results, you can browse the list of charitable funds on the right hand side and read the profiles of any that look as if they might match Daisy's situation.

For instance, Daisy works in a state school so the Society of Schoolmasters and Schoolmistresses will not be appropriate as it only helps women who have worked in the private education sector. However, Teacher Support Network might be able to help Daisy as they help 'all serving, former and retired teachers living in England, Scotland and Wales, and their dependents'

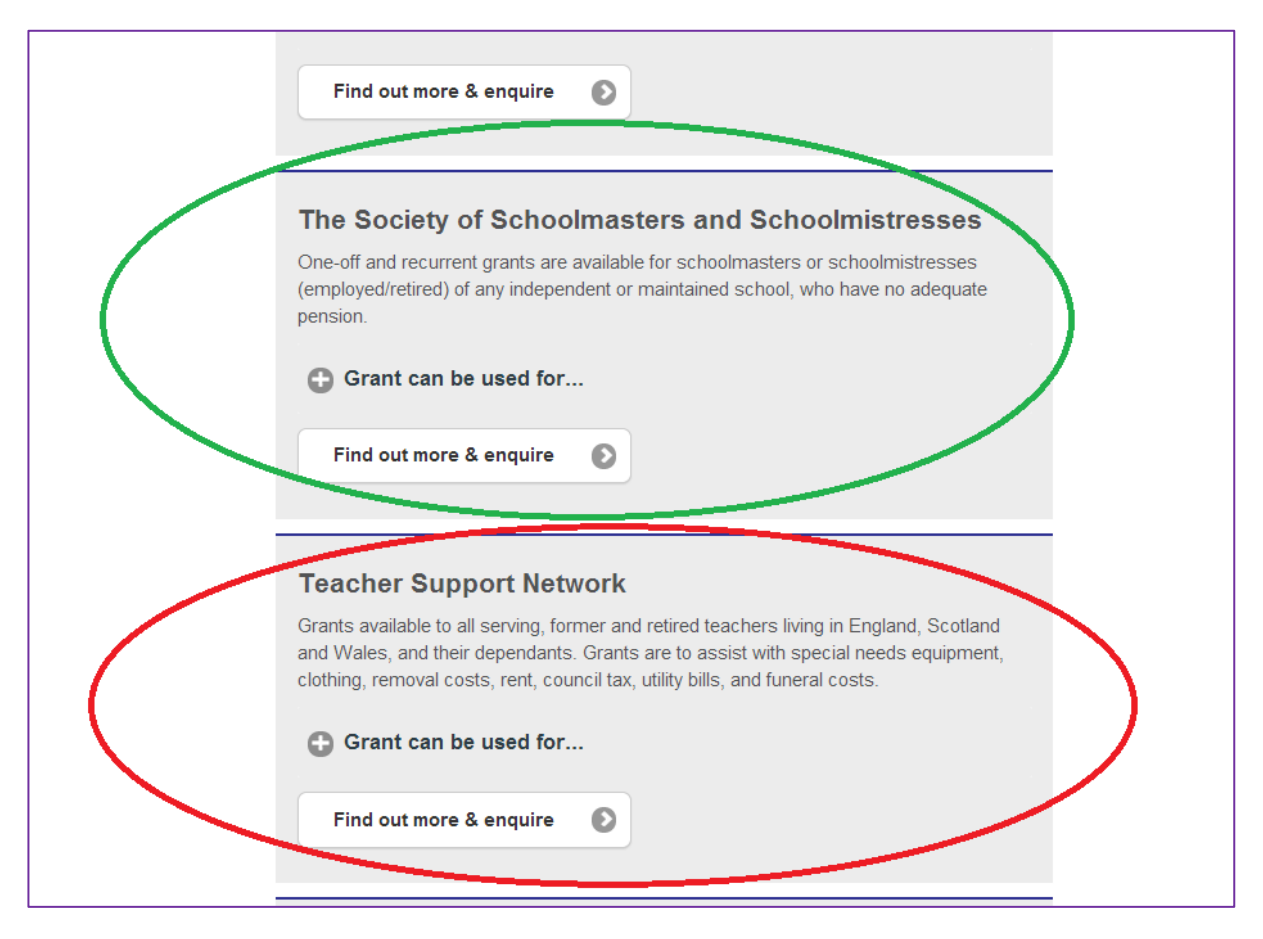

To find out more about the charitable fund, click the 'Find out more & enquire button".

If the word 'enquire' is included on this button, it means that you can make an enquiry to the charitable fund through Turn2us using your Turn2us account.

If the button just says "Find out more" – as it does on the Recourse summary highlighted in green below, this means that the charitable fund does not accept online enquiries through Turn2us. You need to check the profile for more information about how to enquire/apply.

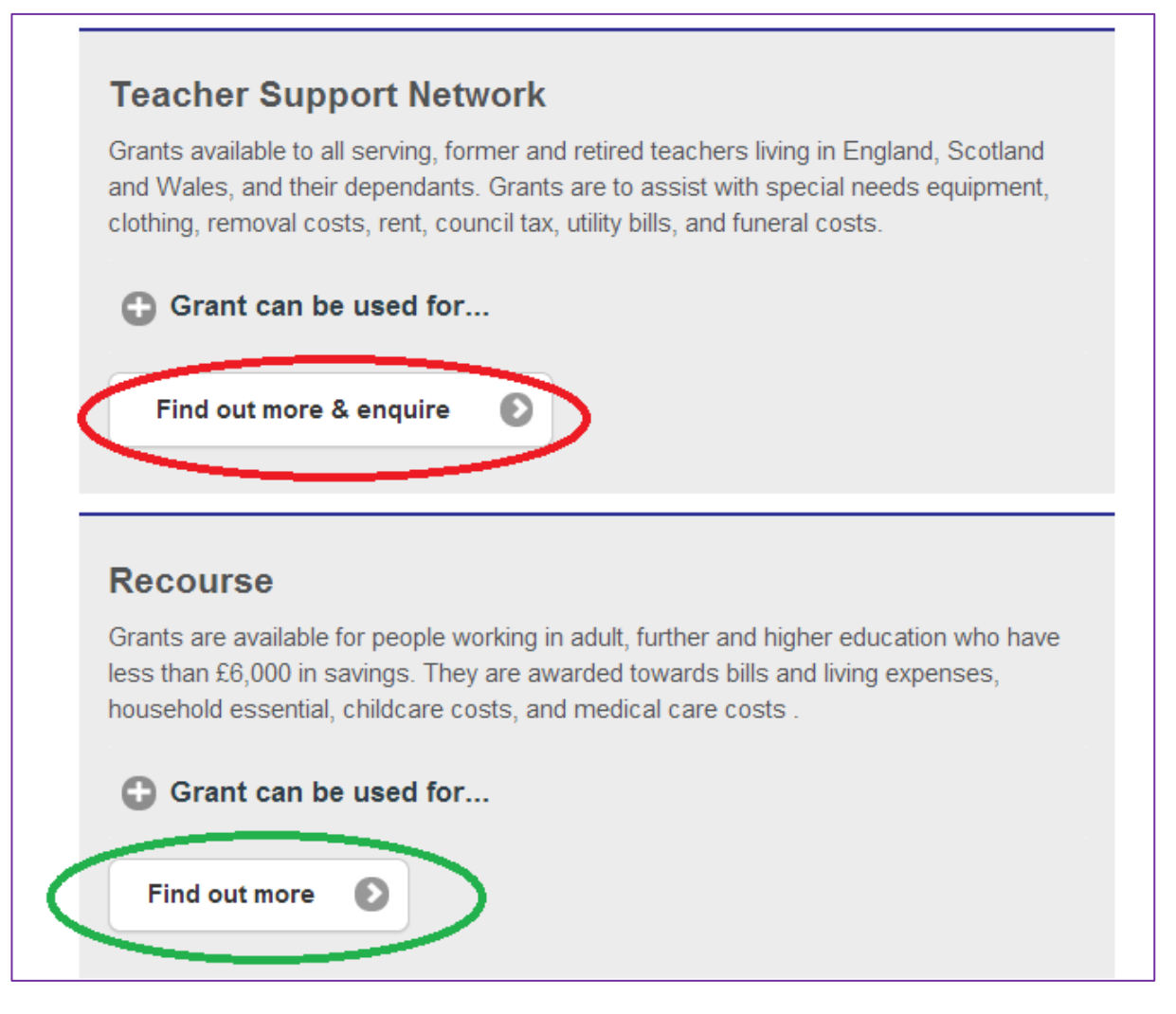

When you click "Find out more" or "Find out more & enquire", the Grants Search then shows you the profile for the charitable fund.

To find the information you want, click on the + sign next to the headings on the boxes. These will then expand to give you the details.

| Turn2us                                             | Sea                            | rch: High con  | trast view Accessit | g in / register<br>GO<br>bility Cymraeg |
|-----------------------------------------------------|--------------------------------|----------------|---------------------|-----------------------------------------|
| Home Benefits Search Grants Search                  | Information & Resources        | About Us       | Ask A Question      |                                         |
| My Tum2us                                           |                                |                |                     |                                         |
| Grants Search A-Z of charities Charities User Guide |                                |                |                     |                                         |
| You are here: Home / Grants Search / Advanced       |                                |                |                     |                                         |
| Teacher Support Network                             |                                |                |                     |                                         |
| We offer free and confidential support se           | ervices to all serving, former | and retired te | achers living in En | igland,                                 |
| Scotland and Wales, and their dependant             | ts.                            |                | 2                   | 2                                       |
| Who is eligible?                                    |                                |                |                     |                                         |
| How to apply?                                       |                                |                |                     |                                         |
| C Other information                                 |                                |                |                     |                                         |
| Contact details                                     |                                |                |                     |                                         |
| Back                                                |                                |                | Enquire o           | online                                  |
|                                                     |                                |                |                     |                                         |

# Key word search

| ilter vour results                      | 3 grants found for a female aged 37 living in IP15 5BJ Search again                                                                                             |
|-----------------------------------------|----------------------------------------------------------------------------------------------------|
| inter your results                      | s grants found for a remain aged of hving in it 15 500 <u>ocaren again</u>                                                                                      |
| Occupation                              | wheelchair Search Sort by Relevance                                                                                                    |
| Teacher/education                       | You can refine your ecerch by using the drep down beyon on the left hand side a                                                                                 |
| ☑ Travel/holiday                        | this page. You do not have to fill in every section, only those that apply                                                                                      |
| Health specific                         |                                                                                                    |
| Cancer                                  | Independence at Home                                                                                                    |
| Religion                                | Grants towards specific additional costs associated with living at home with a disability including equipment and adaptations. Applicants need to be people who |
| Family situation                        | have a long term illness or disability and who live at home or who wish to do so.                                                                               |
| <ul> <li>Disabled child</li> </ul>      | Grant can be used for                                                                                                    |
|                                         |                                                                                                    |
| <ul> <li>One-parent families</li> </ul> |                                                                                                    |

In addition to the filtered search, you could do a keyword search for Daisy.

You do this by putting your search term in the box at the top of the Grants Search to the right of the filter boxes. Click the search box next to it.

This will bring up any charitable funds that have the term you have searched on in their profile.